# PROLINK LIFE PLAN

In juni 2019 lanceerde Allianz een vernieuwd ProLink Life Plan. Intussen wordt hard gewerkt aan verbeteringen van dit platform. Deze 'Frequently asked questions' bevat tips voor een vlotte werking met deze krachtige toepassing

20 APRIL 2020

## HOE VOER IK EEN ADRES(WIJZIGING) IN?

Vooraf: zorg dat er geen dossier openstaat van de klant van wie je het adres wil wijzigen.

Zoek een dossier van de klant op. Eens gevonden, klik op het hamburgericoon rechts en selecteer Open > Intervenant:

|                         |           | -              |                |          |           |              |            |                 |                  |                |
|-------------------------|-----------|----------------|----------------|----------|-----------|--------------|------------|-----------------|------------------|----------------|
| Allianz 🕕               | Dossier   | Intervenani    | Activitetien   | Beverken | Overzicht | Rapportering | Actuariaat | Productilesigns | Extra            |                |
| oeken                   | boud0 36  | 25404          |                |          |           |              |            |                 |                  |                |
| ieuwe overeenkomst      | Zoekresi  | itatien (dossi | ers & interven | anten)   |           |              |            |                 |                  |                |
| ecente activiteiten     | 970003    | 125400 Plan    | for Ufe +      |          |           |              |            |                 |                  | (P5) (D4)      |
| penstaande activiteiten | Rijkaregi | demuner        |                |          |           | Personner    | 63-043350  |                 | Tweede nummer: - | Open > Dossier |
| (PS) (C                 | VL)       | =              | -              |          |           |              |            |                 |                  |                |
|                         |           |                |                | Ni       | eu        | w            | >          |                 |                  |                |
|                         |           |                |                | Ni       | eu<br>oer | w<br>n       | >          | L               | Dos              | sier           |

Breng op het intervenantenscherm het nieuwe adres in:

| Dossier Fund       | tie Overzicht        |   |                        |              | ß |
|--------------------|----------------------|---|------------------------|--------------|---|
| Bachap Pag         | al                   |   |                        |              |   |
| Familienaam        | Sealing:             |   | Persoonsnr             | 63-031423    |   |
| Voornaam           | Parcel               |   | INSZ / Rijksregisternr | PLACE 245-00 |   |
| Geboortedatum      | 27.06.1969 Overleden |   | Sociaal statuut        | zelfstandige | • |
| Geslacht           | man                  | • | Taal                   | Nederlands   | - |
| Gebruiker          |                      |   |                        |              |   |
| Memo               |                      |   |                        |              |   |
| · Personalia       |                      |   |                        |              |   |
| Geboorteplaats     | leper                |   | Identiteitskaartnr     | In Card on   |   |
| Geboorteland       | BE Q België          |   | Geldig tot             | 21.12.2012   |   |
| Nationaliteit      | BE Q Belg            |   | Aanspreektitel         |              |   |
| 2de nationaliteit  | ٩                    |   |                        |              |   |
| Burgerlijke staat  | gehuwd               | • | Familienaam partner    |              | Q |
| Kinderen ten laste |                      | • | Voornaam partner       |              |   |
| Adres ×            |                      | + | E-mai ×                |              |   |
| Straat/nummer      |                      |   | E-mailadres            |              |   |
| Gemeente           | Q                    | • | Tel X                  |              |   |
| Land               | BE Q. België         |   |                        |              |   |

Voor de straat en het huisnummer zijn aparte velden voorzien:

| Adres $\times$ |                  |           |
|----------------|------------------|-----------|
| Straat/nummer  | Statements.      | 38 bus 56 |
| Gemeente       | 2000 Q Antwerpen | •         |
| Land           | BE Q België      |           |

Schrijf daarbij het busnummer voluit. Vergeet niet op het einde de wijzigingen op te slaan (klik op het wolkje rechtsboven)

#### HOE PAS IK EEN VERVALLEN IDENTITEITSKAART AAN?

In de Workflow kan een aanvaardingstaak voor een vervallen identiteitskaart verschijnen:

| Aanvaarden |            |  |  |  |  |  |  |
|------------|------------|--|--|--|--|--|--|
| R          | Vervaldatu |  |  |  |  |  |  |

 Yervaklatum identiteitskaart is verstreken (Bisschop Pascal) (door maatschappij)
te aanvaarden

Sluit het dossier en open het intervenantenscherm zoals hiervoor beschreven bij het invoeren van een adreswijziging. Pas het identiteitskaartnummer aan en voer de nieuwe geldigheidsdatum in. Bewaar deze nieuwe gegevens.

Wanneer je het dossier terug opent, zal je merken dat de aanvaardingstaak uit de Workflow verdwenen is.

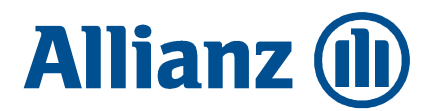

Sluit alle dossiers vóór je een adreswijziging ingeeft.

#### HOE KAN IK EEN KOPIE VAN EEN REKENINGUITTREKSEL AFDRUKKEN?

Open het dossier en klik rechtsboven op de hamburger:

| $\sim$     | Aanvraag Overzicht Toon                                                                    | @ # 8 ≡          |
|------------|--------------------------------------------------------------------------------------------|------------------|
| <b>(1)</b> | ALLEEN LEZEN Gebruik een wijzigingsaanvraag om de overeenkomst te wijzigen. (inpandgeving) |                  |
| 9          | Overeenkomst -                                                                             |                  |
|            | > Verzekerde                                                                               | Reality Provid   |
| 00         | > Fiscaal-juridische regimes                                                               | VAPZ             |
|            | > Duurtiid                                                                                 | Tot pensionering |

Kopie van rekeninguittreksel, contract of factuur? Lees hier hoe je die tevoorschijn tovert.

| Klik | op <u>A</u> fdrukken: |          |     |   |
|------|-----------------------|----------|-----|---|
|      |                       | + - × :; |     |   |
|      | <u>B</u> ereken       |          | >   | > |
| þ    | <u>A</u> fdrukken     | A.F.     |     |   |
|      | Commissie/Beheer      | rskost   | ten |   |
|      | <u>V</u> erschillen   |          | >   | > |
|      | <u>K</u> opiëren      |          |     |   |

Via het hamburgericoon naast 'Rekeninguittreksel' kan je de observatieperiode van het uittreksel nog aanpassen:

| lestemmeling:                                           |                |  |
|---------------------------------------------------------|----------------|--|
| Overeenkomstuttreksel                                   |                |  |
| Rekeninguittreksel                                      |                |  |
| Standaardbrief                                          |                |  |
| Technische fiche voorschot                              |                |  |
| Belastingfiche                                          |                |  |
| Tarieffiche                                             |                |  |
| Document: V Openen Afdrukken (centraal - terug naar BU) | Bewaren V Emai |  |

| (1) Opties voor rekeninguittreksel                                           |    | X |
|------------------------------------------------------------------------------|----|---|
| Periode                                                                      |    |   |
| Van: 01.01.2019 (00:00:00) tot: 20.02.2020 (23:59:58)                        |    |   |
| Vermelding                                                                   |    |   |
| ☑ Met vermelding makelaar                                                    |    |   |
| Betaalde premies                                                             |    |   |
| Afdruk betaalde premies                                                      |    |   |
| Detail                                                                       |    |   |
| Detail evolutie van het rekeningtegoed                                       |    |   |
| Bijlagen                                                                     |    |   |
| Beleggingsvormfiche(s) Detail projectie rekeningtegoed Detail rekeningtegoed |    |   |
| Differentiatiecriteria                                                       |    |   |
| Per overeenkomst<br>Per beleggingsvorm                                       |    |   |
| Premies / Winstdeling                                                        |    |   |
|                                                                              | ОК |   |

Ook andere documenten, zoals een 'overeenkomstuittreksel (= kopie contract) kunnen op deze manier worden opgevraagd en afgedrukt.

### HOE KAN IK EEN KOPIE VAN EEN FAC-TUUR AFDRUKKEN?

Vindt de klant zijn factuur niet terug? Je kan die eenvoudig opnieuw oproepen in pdf en naar je klant doorsturen. Open daarvoor het dossier van de klant en ga dan in het menu bovenaan via 'Overzicht' naar 'Facturen en/of creditnota's':

|                               | Aanvraag Overzicht Toon              |
|-------------------------------|--------------------------------------|
| Allianz (III)                 | ALLEEI Facturen en/of creditnota's > |
|                               | Overeenkt                            |
|                               |                                      |
| OVEREENKOMST                  | > Verzekerde                         |
| Overeenkomst - BFUI           |                                      |
| Inwerkingstelling: 19.10.2012 | > Fiscaal-juridische regimes         |
| Laatste premie: 05.04.2019    |                                      |
| INPANDGEVING                  | > Duurtijd                           |

Selecteer op het overzicht de factuur die je wil afdrukken en klik op 'Afdrukken':

| Dat          | um         |     |        |                |          |         | Zoeken     |
|--------------|------------|-----|--------|----------------|----------|---------|------------|
| rerschuldigd | Uitgifte   | Тур | Nummer | Referentie     | Bedrag   | Betaing | Detail     |
| 1.02.2012    | 08.02.2012 | D   | 4187   | 502/0418/71291 | 2.900,00 | OK      |            |
| 1.02.2013    | 17.01.2013 | D   | 8/58   | 501/08/5/81352 | 2.900,00 | OK      | Grootboek  |
| 1.02.2014    | 10.01.2014 | 5   | 2012   | 501/0334/01410 | 2.900,00 | OK      | Afdrukken  |
| 1.02.2015    | 14.01.2015 | 5   | 2587   | 501/0351/51509 | 2.900,00 | OK      | Bioroixen  |
| 1.02.2010    | 20.01.2017 | 5   | 21006  | 501/2100/61737 | 2 900 00 | OK      | In Excel V |
| 1.02.2017    | 26.01.2017 | 0   | 27151  | 501/2715/11843 | 2,900,00 | OK      |            |
| 1 02 2019    | 21 01 2019 | ň   | 46100  | 501/4610/01949 | 2,900,00 | OK      |            |
| 1.02.2020    | 21.01.2020 | D   | 51619  | 501/5161/92020 | 2,900,00 |         |            |
|              |            |     |        |                |          |         |            |

Bepaal of je enkel de pdf wil openen of meteen een e-mail wil aanmaken met de pdf als bijlage om naar je klant te sturen:

| (1) Aanmaker  | n document(er | ) - Prolink Life Plan - DUP - X3PLP1 | 1       |         |  |  |  |
|---------------|---------------|--------------------------------------|---------|---------|--|--|--|
| Bestemmeling: |               |                                      |         |         |  |  |  |
| Factuur       | 51.619        |                                      |         |         |  |  |  |
| Document:     | Openen        | Afdrukken (centraal - terug naar BU) | Bewaren | 🗸 Email |  |  |  |
|               |               |                                      |         |         |  |  |  |

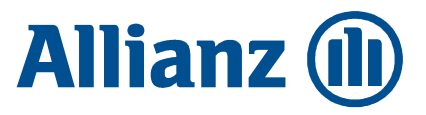